Para Instalação do programa para acessar o SIAFEM siga os passos a seguir

1º Execute o arquivo

InstallShield Self-extracting EXE

| InstallShield Self-extr      | acting EXE         | ×            |
|------------------------------|--------------------|--------------|
| This will install SecureNetT | erm. Do you wish l | to continue? |
| Sim                          | Não                |              |

Pressione o botão [Sim]

2º Ao aparecer a próxima janela pressione o botão [Next]

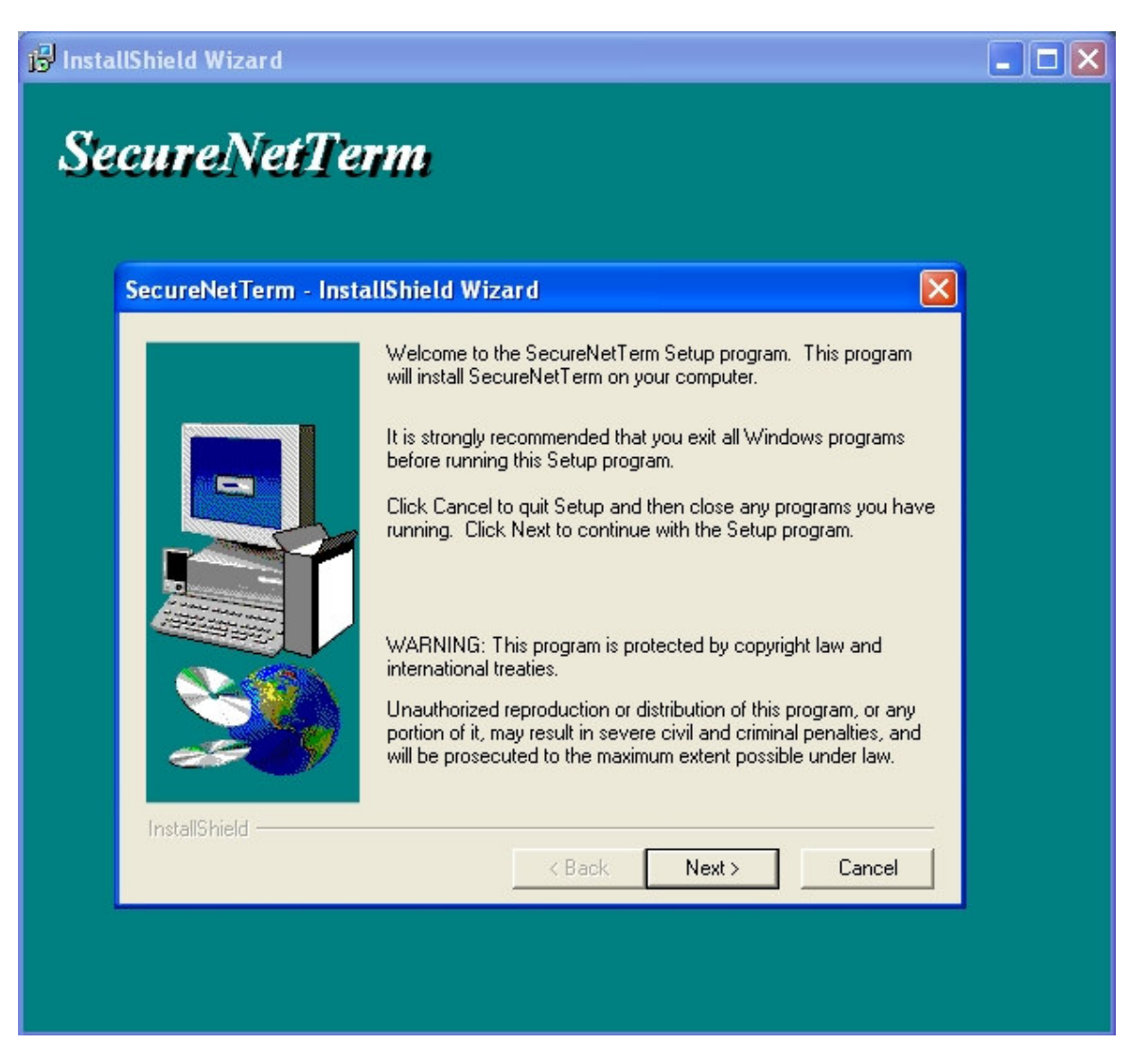

3º Em seguida pressione o botão [Yes]

| Please read the following License Agreement. Press the PAGE DOWN key to see the rest of the agreement. End-User License Agreement for NetTerm Telnet Client                                                                                                    |  |
|----------------------------------------------------------------------------------------------------|--|
| End-User License Agreement for NetTerm Telnet Client                                                                                                    |  |
| IMPORTANT READ CAREFULLY: This InterSoft International, Inc. (InterSoft) End-User<br>License Agreement (EULA) is a legal agreement between you (either an individual or a<br>single entity) and InterSoft for the InterSoft software product identified above, which<br>includes computer software and associated media and printed materials, and may include<br>online or electronic documentation (Software). By installing, copying, or otherwise using<br>the Software, you agree to be bound by the terms of this EULA. If you do not agree to<br>the terms of this EULA, promptly return the unused Software to the reseller or retailer from<br>whom you purchased the Software for a full refund.<br>Software License<br>The Software is protected by copyright laws and international copyright treaties, as well |  |

## 4º Pressione o botão [Next]

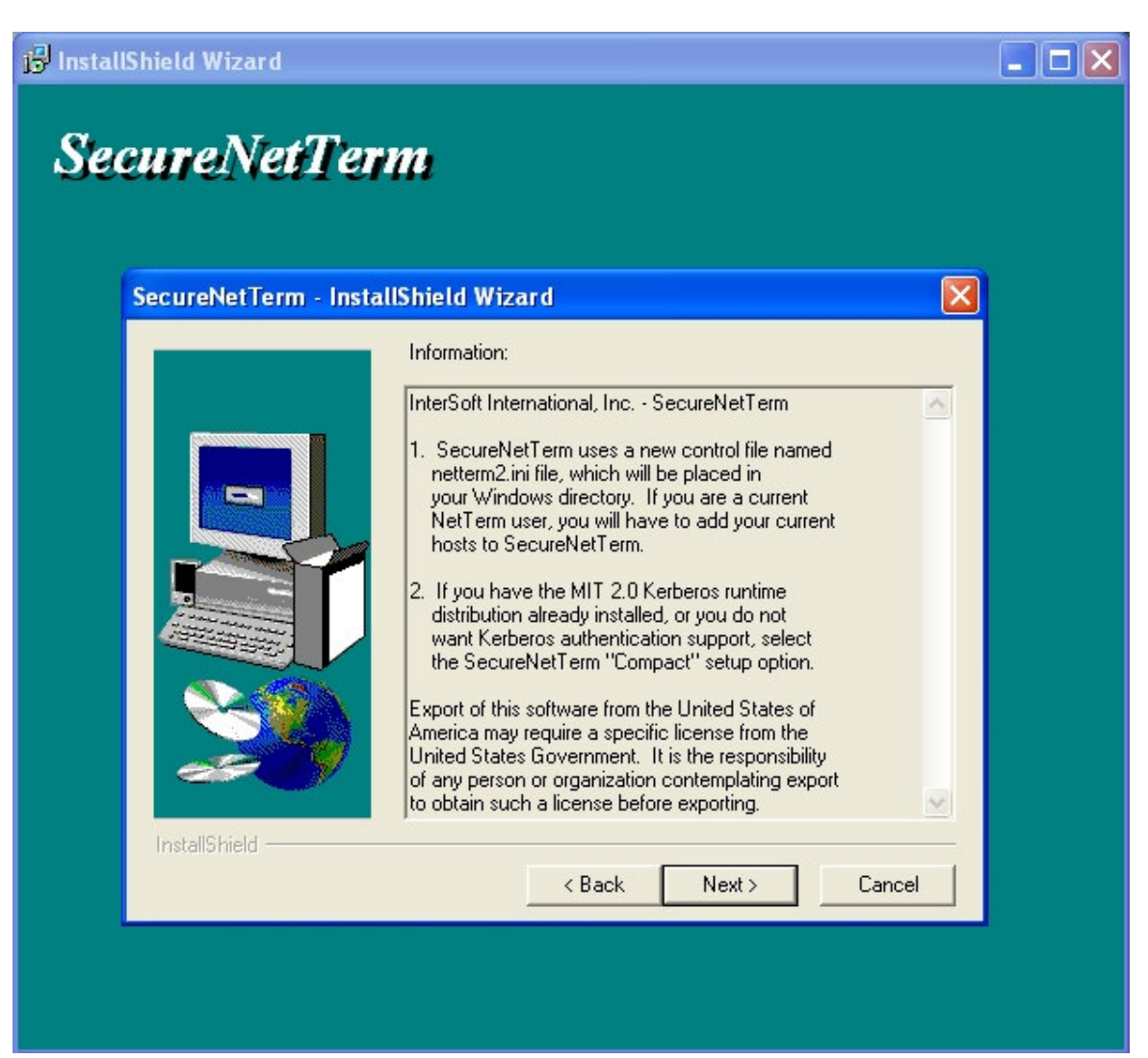

5º No campo Name: particular

e pressione o botão [Next]

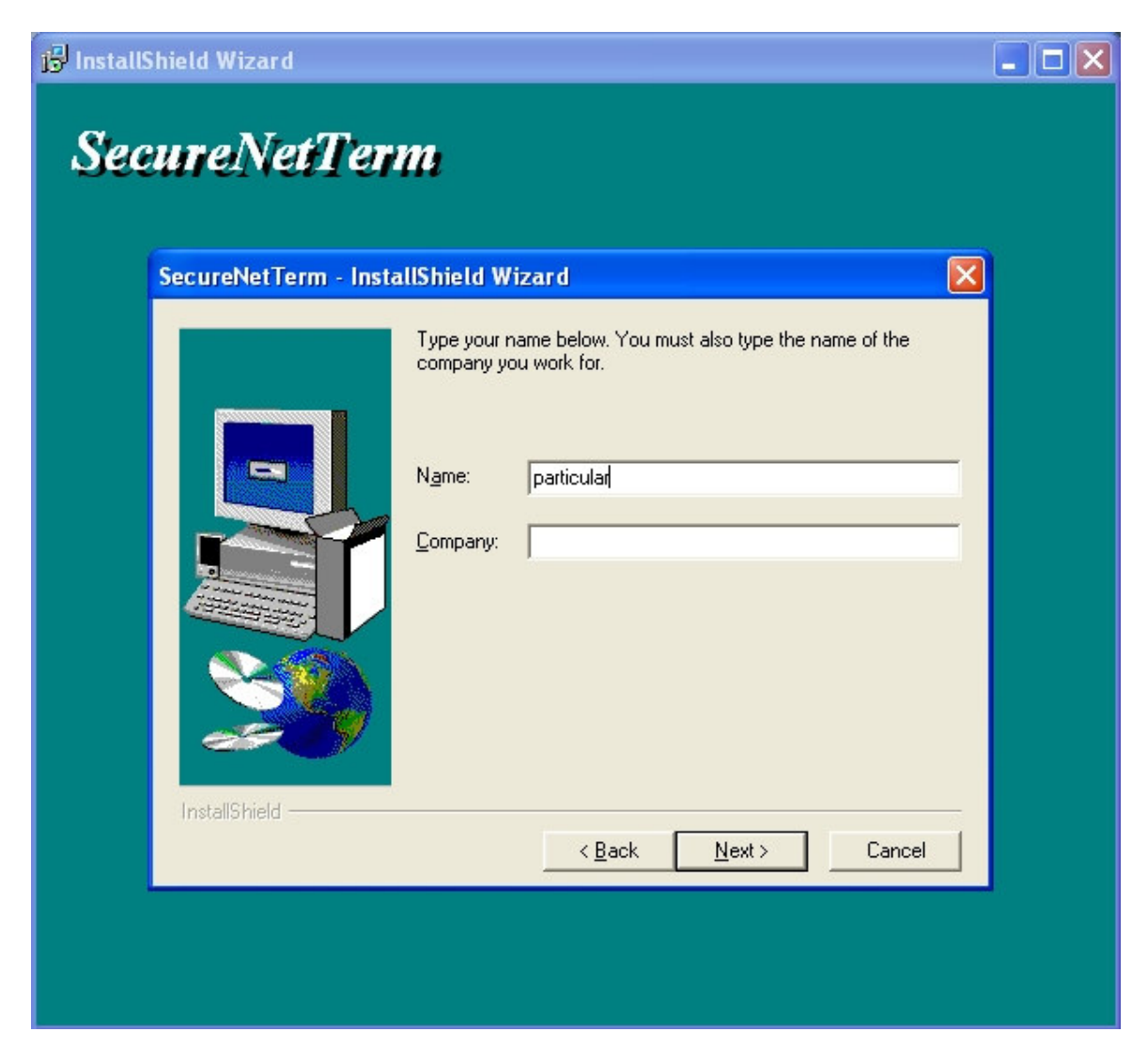

## 6º Novamente pressione o botão [Next]

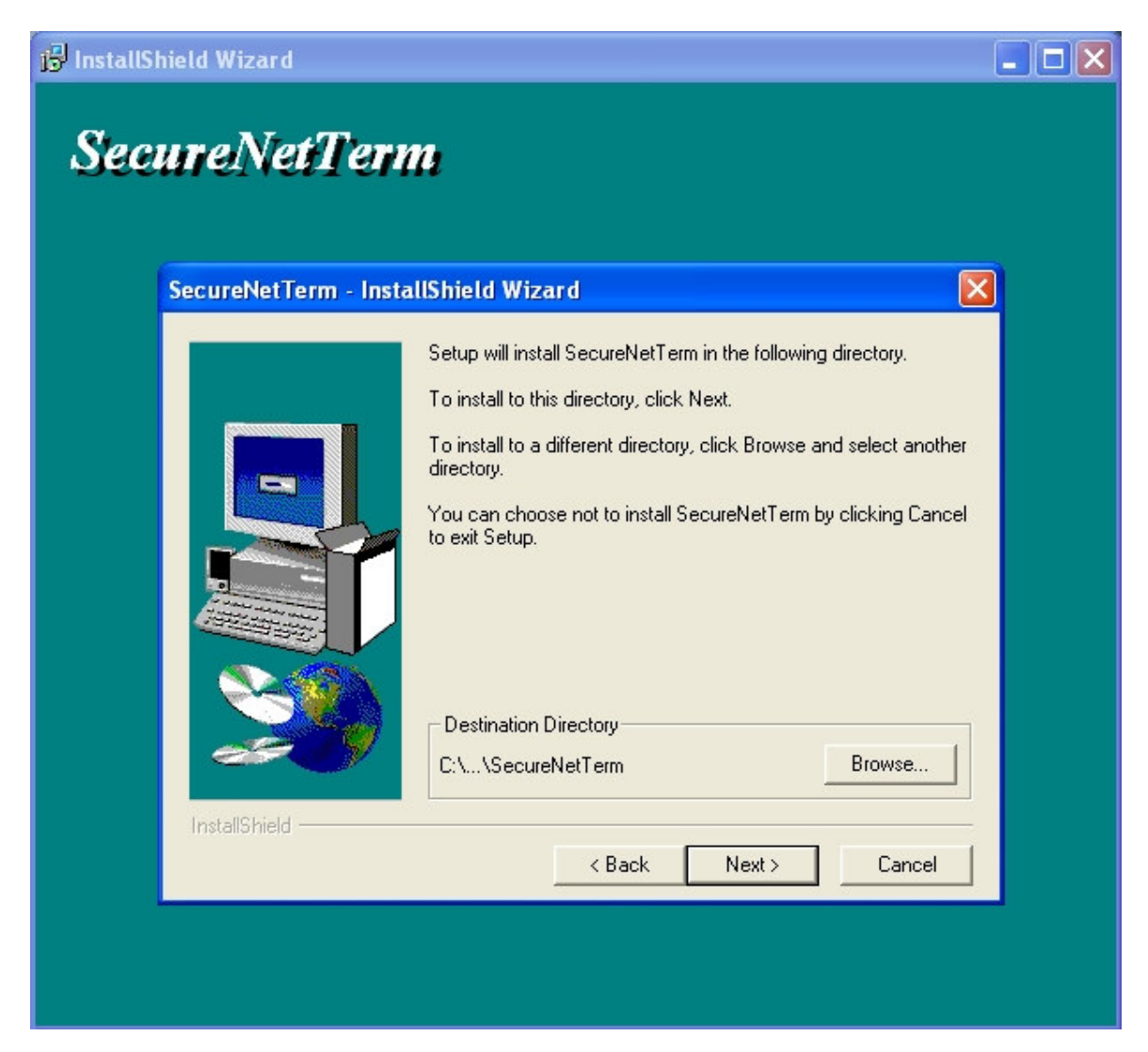

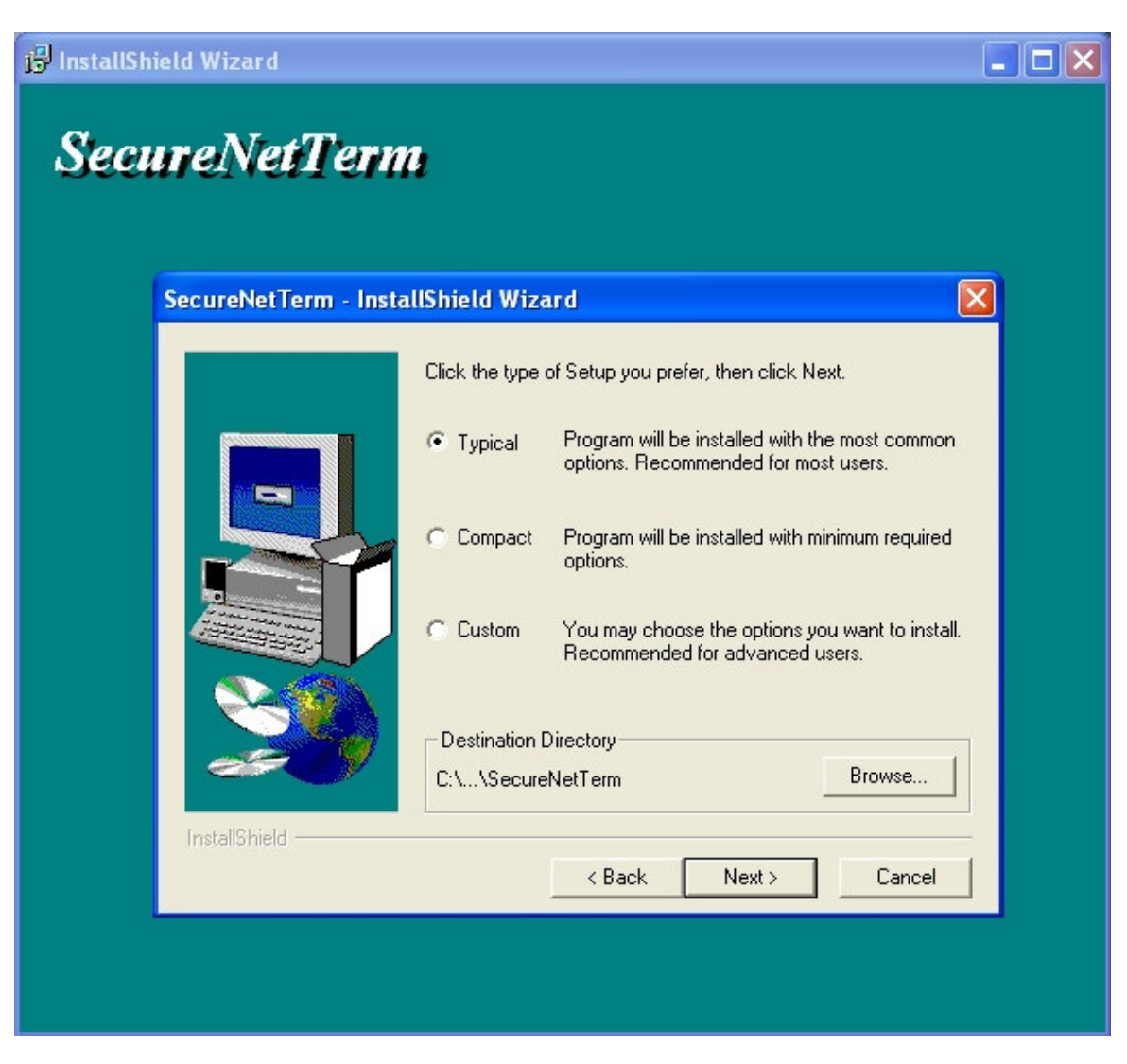

#### 8º Pressione o botão [Next]

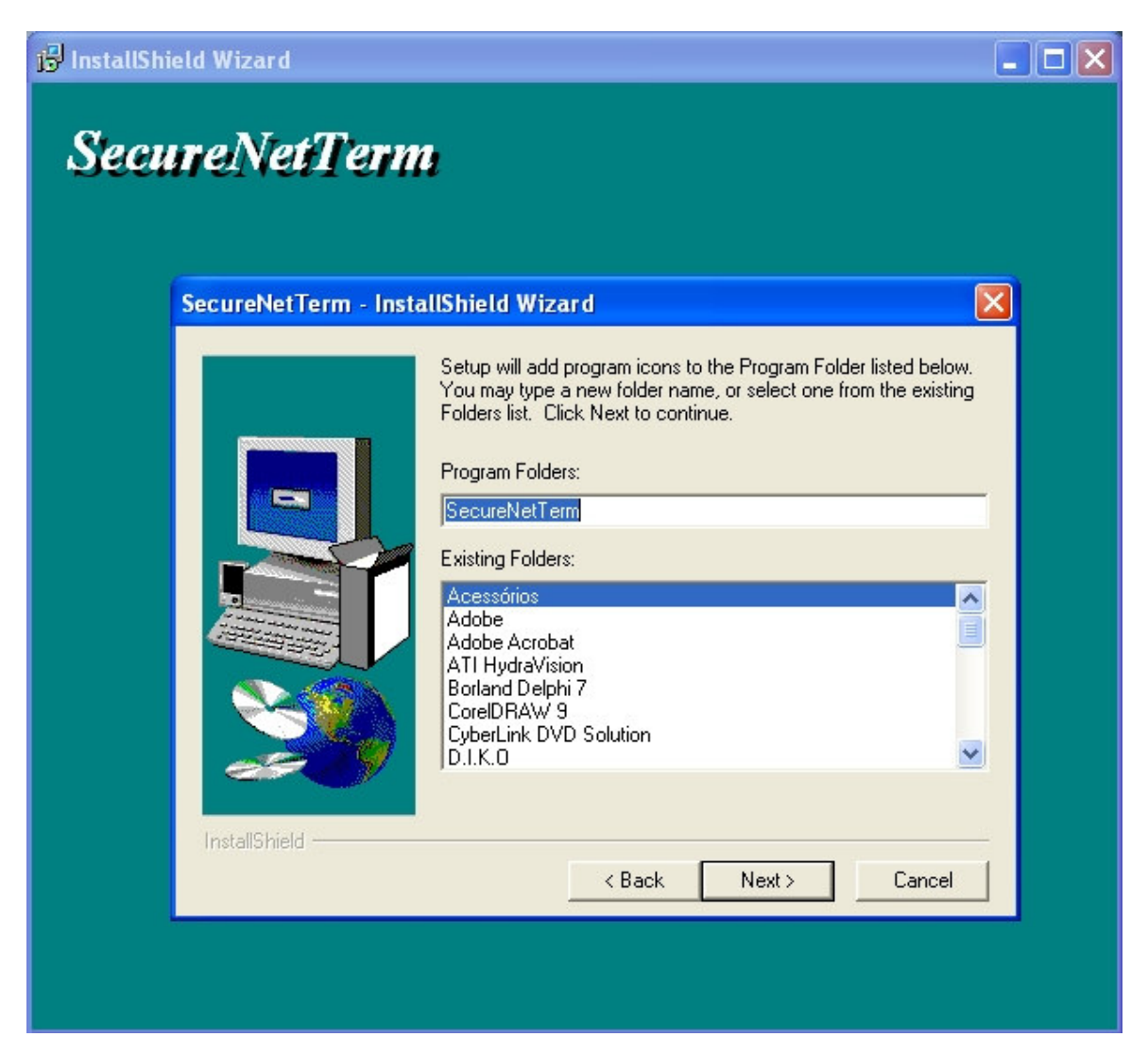

#### 9º Pressione o botão [Next]

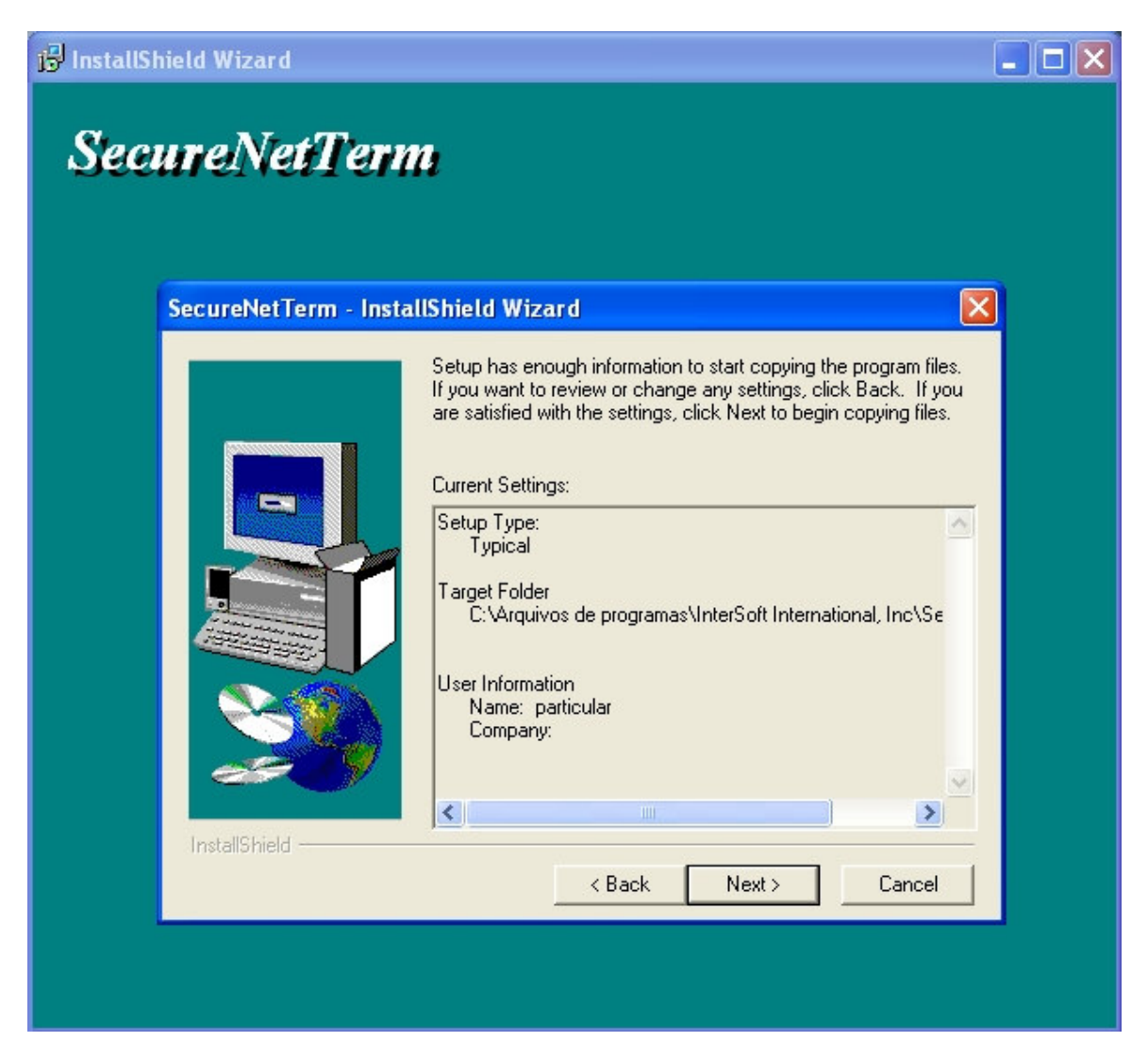

10º Marque a opção Yes, Launch the program file

e pressione o botão [Finish]

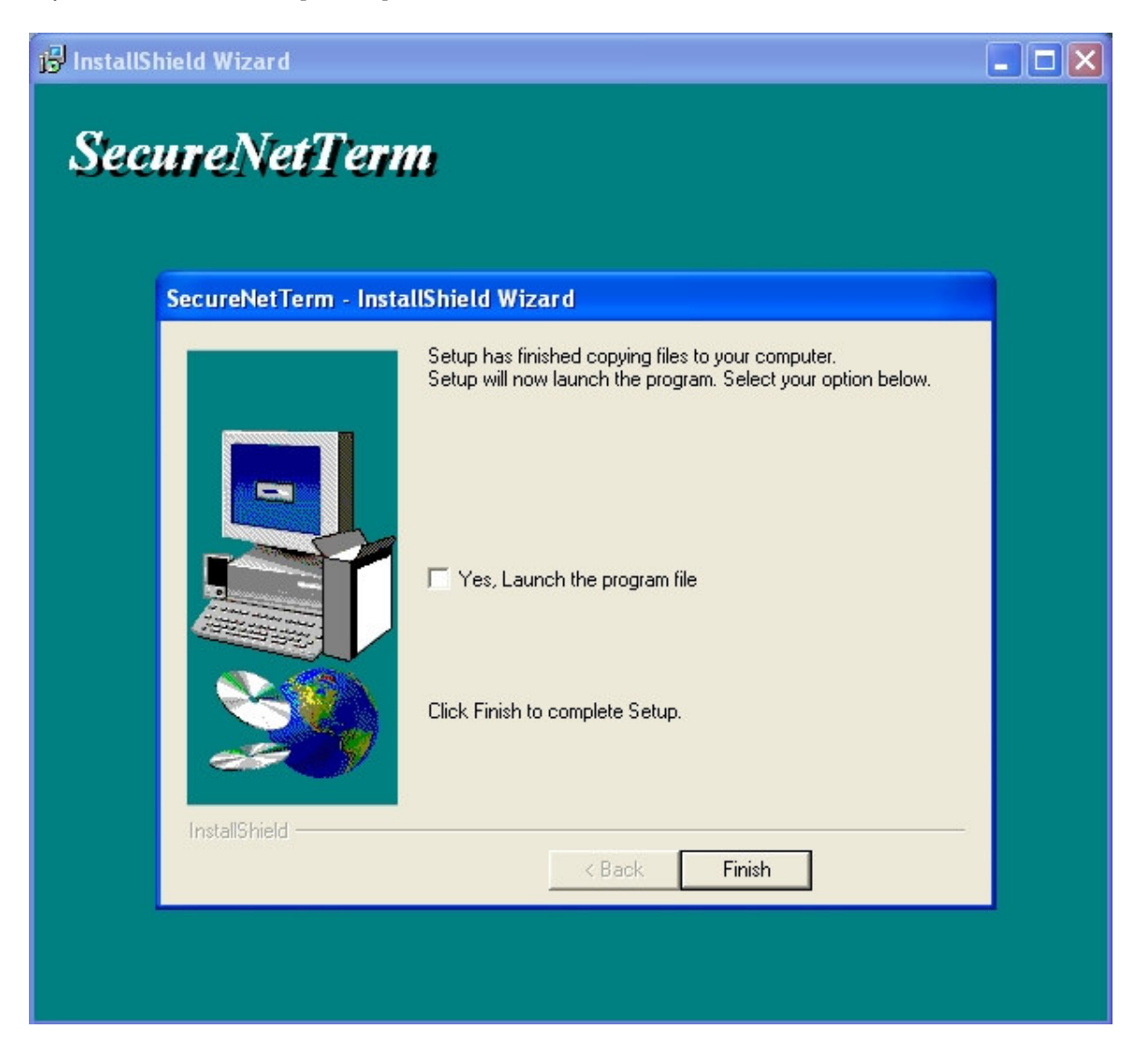

#### 11º Clicar no menu File

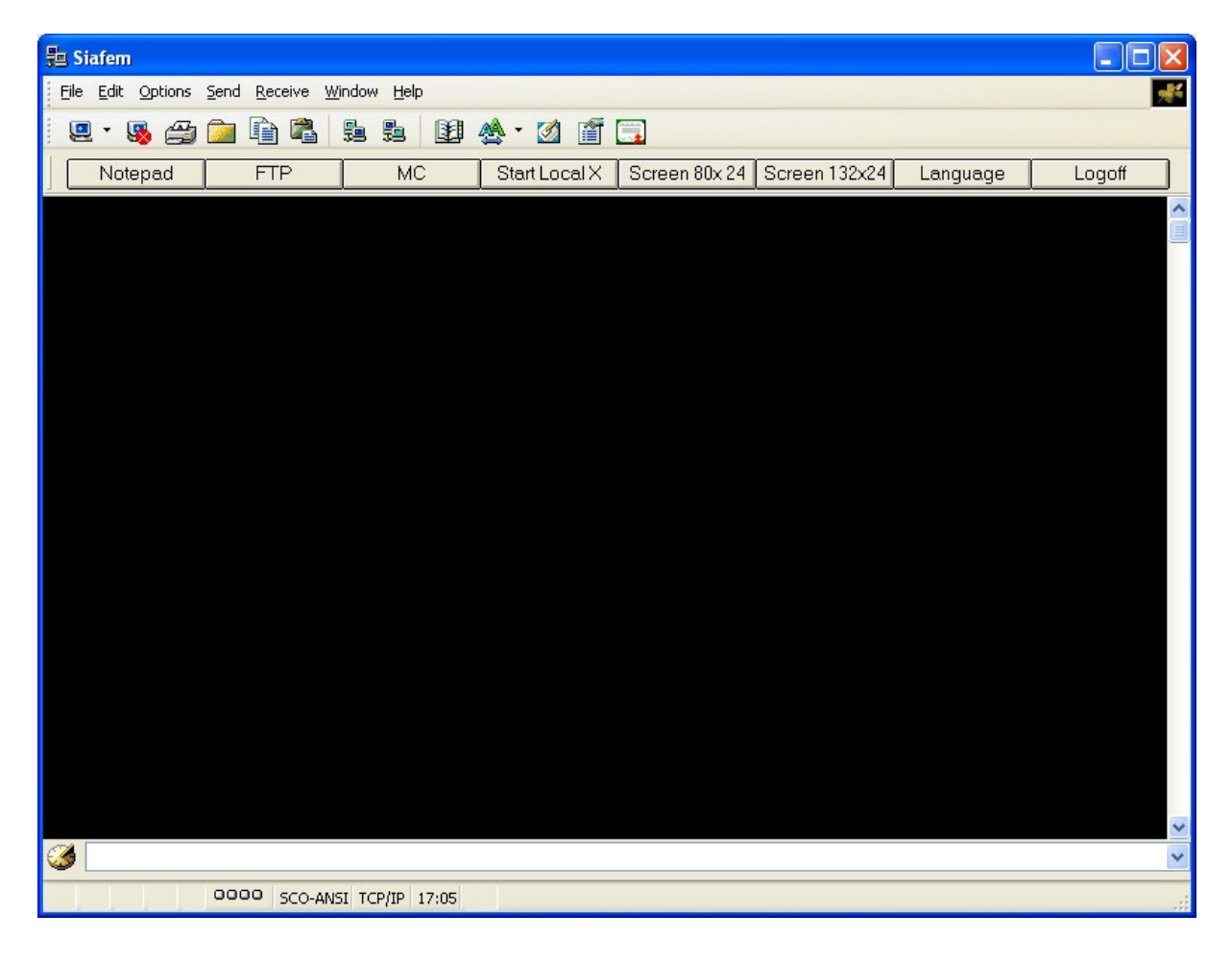

# 12º Selecionar a opção

# Phone Directory

| 點 Siafem                                                              |        |
|-----------------------------------------------------------------------|--------|
| Eile Edit Options Send Receive Window Help                            | *      |
| Connect                                                               |        |
|                                                                       |        |
| Phone Directory MC Start Local X Screen 80x 24 Screen 132x24 Language | Logoff |
| Extended Host Directory                                               | ~      |
| Print Screen                                                          |        |
| Setup Printer                                                         |        |
| Process SmartPrint File                                               |        |
| Printer Logging                                                       |        |
| Session Logging                                                       |        |
| Eject Printer Page                                                    |        |
| Transparent Printing On                                               |        |
| ✓ Transparent Printing Off                                            |        |
| Formatted Transparent Printing On                                     |        |
| Exit                                                                  |        |
|                                                                       |        |
|                                                                       |        |
|                                                                       |        |
|                                                                       |        |
|                                                                       |        |
|                                                                       |        |
|                                                                       |        |
|                                                                       |        |
|                                                                       |        |
|                                                                       |        |
|                                                                       |        |
|                                                                       |        |
|                                                                       | ~      |
|                                                                       | ~      |
|                                                                       |        |
|                                                                       |        |

# 13º Selecionar: OpenSSH2

| 🐉 OpenSSH2                                                                                                    | - 🗆 🗙            |
|----------------------------------------------------------------------------------------------------|------------------|
| Eile Edit Options Send Receive Window Help                                                                                                    | <del>, 1</del> 4 |
| ie • 👒 🗁 🖻 🖻 🖳 🐅 🙀 🏘 • 🖄 🗃 🗔                                                                                                    |                  |
| Phone Directory bibli.ulg.ac.be CompuServe compuserve.com Defense Supply Center - EBB Kerberos Modem Test National Library of Medicine OpenSSH2 OpenSSH2 OpenSSH2                    |                  |
| orion.bibsys.no<br>SRP                                                                                                    |                  |
| Host Name Host/IP Telnet Port PIN Modem Settings                                                                                                    |                  |
| 0penSSH2 22 2                                                                                                    |                  |
| Emulation     Connection     Keys     Font     Color     Desktop       XTERM     Image: Connection     XTERM     Select Logon Script       Modem     Modem     International Mapping |                  |
| Add     Change     Delete     Help     Connect     OK     Cancel                                                                                                    |                  |
|                                                                                                    |                  |
|                                                                                                    | ~                |
| 0000 XTERM TCP/IP 16:16                                                                                                    |                  |

Pressione o botão [Add]

### 15º Selecione a nova conexão OpenSSH2

| 🔁 OpenSSH2                                                                                                    |     |
|----------------------------------------------------------------------------------------------------|-----|
| Eile Edit Options Send Receive Window Help                                                                                                    | -44 |
| 9 - 9 🖓 🗀 🖻 🛱 💁 😫 🕸 🛧 · 🖄 🗃 🗔                                                                                                    |     |
|                                                                                                    | ^   |
| Phone Directory                                                                                                    |     |
| bibli ulg.ac.be<br>CompuServe<br>compuserve.com<br>Defense Supply Center - EBB<br>Kerberos<br>Modern Test<br>National Library of Medicine<br>OpenSSH1<br>DeenSSH2 |     |
| orion.bibsys.no                                                                                                    |     |
| Host Name Host/IP Telnet Port PIN Modern Settings                                                                                                    |     |
|                                                                                                    |     |
| Emulation<br>Connection<br>TCPIP<br>Modem<br>Connection<br>Keys<br>Font Color Desktop<br>Select Logon Script<br>International Mapping                             |     |
| Add   Change   Delete   Help   Connect   OK   Cancel                                                                                                    |     |
|                                                                                                    |     |
|                                                                                                    |     |
|                                                                                                    |     |
|                                                                                                    | ~   |
| 0000 XTERM TCP/IP 16:18                                                                                                    |     |

Selecione em Emulation: SCO-ANSI

Em Connection mantenha TCPIP

Selecione em Keys: SCO-ANSI

Pressoine o botão [Change] e em seguida o botão [OK]

Dessa maneira estará configurado o seu cliente para o Siafem com comunicação segura.